### 新型コロナワクチン予防接種 予約システムマニュアル

2023.5.2 Ver.1 総務課作成

# 新型コロナワクチン予防接種予約方法①

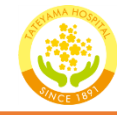

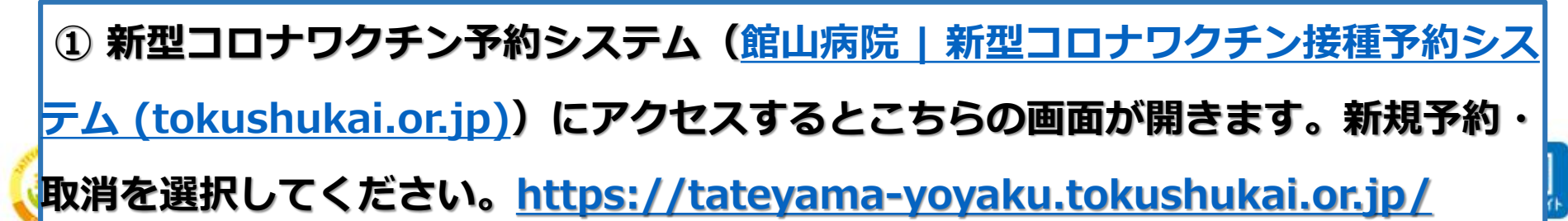

館山病院 新型コロナワクチン接種予約システム

◎ネット予約サービスについて

このホームページから、スマートフォン、またはパソコンから「新型コロナワクチン」の接種予約ができます。 このシステムを使用して予約された場合、個人情報の入力が必要です。

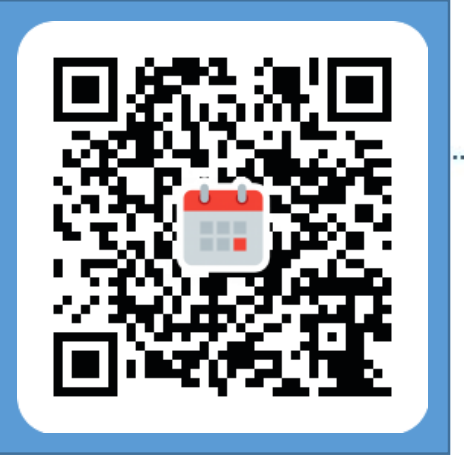

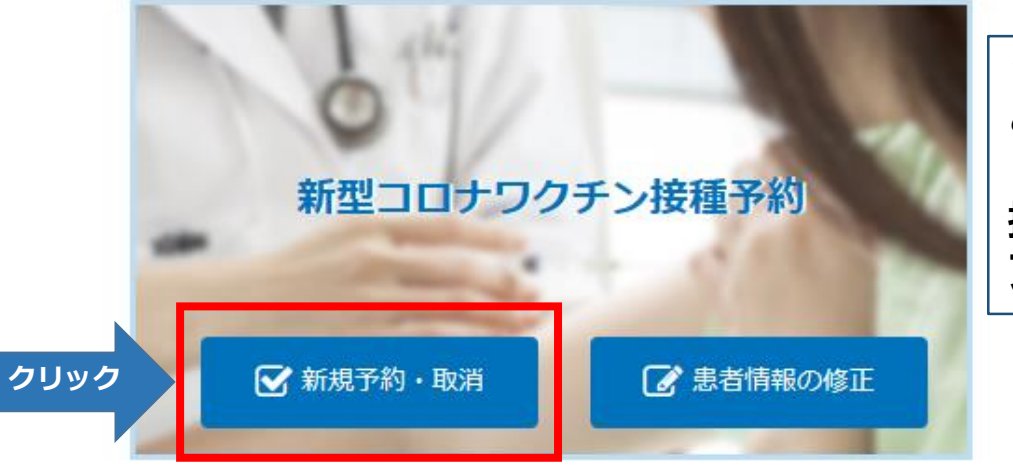

☆☆☆
こちらのQRコードから
『新型コロナワクチン
接種予約システム』に
アクセスできます。

# 新型コロナワクチン予防接種予約方法②

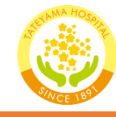

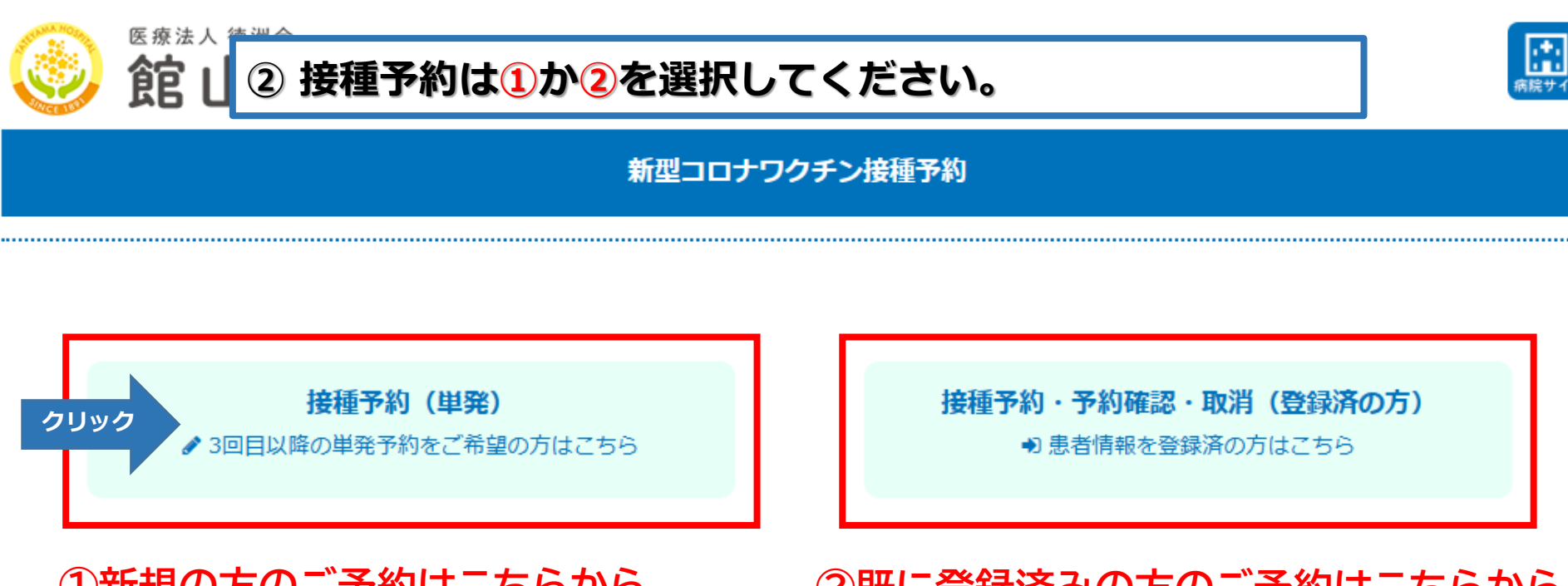

①新規の方のご予約はこちらから

※新型コロナワクチン予防接種予約方法④ に進んでください。 ②既に登録済みの方のご予約はこちらから

※新型コロナワクチン予防接種予約方法③ に進んでください。

新型コロナワクチン予防接種予約方法③

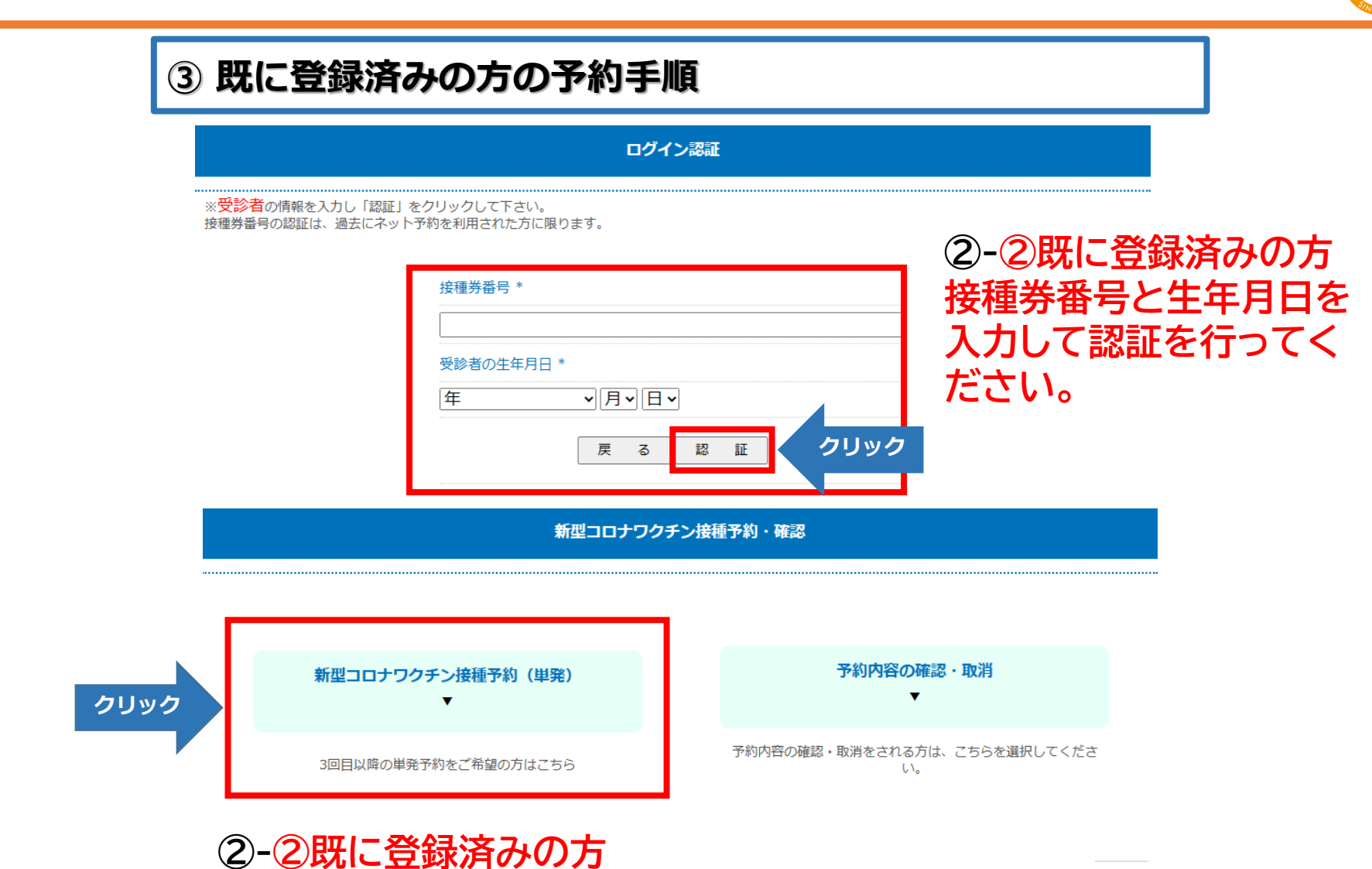

次の画面でこちらを選択して予約を進めてください。

# 新型コロナワクチン予防接種予約方法④

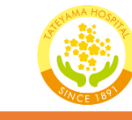

# ● ④ 注意事項の内容を確認し、同意するに☑チェックを入力し 「次へ」に進んでください。

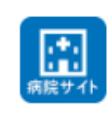

新型コロナワクチン接種予約

新型コロナワクチン接種(以降、ワクチンと記します)に関する注意事項です。 すべての項目を確認をされませんと接種できません。 接種当日になって、下記の申告に誤りがあった場合、接種できませんのでご注意ください。

・37.0℃以上の方は当院に入場が禁止されています。

- ・服装は肩と上腕が露出できるものにして下さい。
- ・多数の方への接種が必要なため、個々のご質問にはお答えできません。
- ・接種時間を過ぎて来場の方は接種できません。
- ・一旦予約をした場合は、取り消しは可能ですが変更はできません。
- ・ワクチン接種後院内の所定観察室で15~30分間待機をしていただきます。

ご理解、ご協力のほどよろしくお願いいたします。

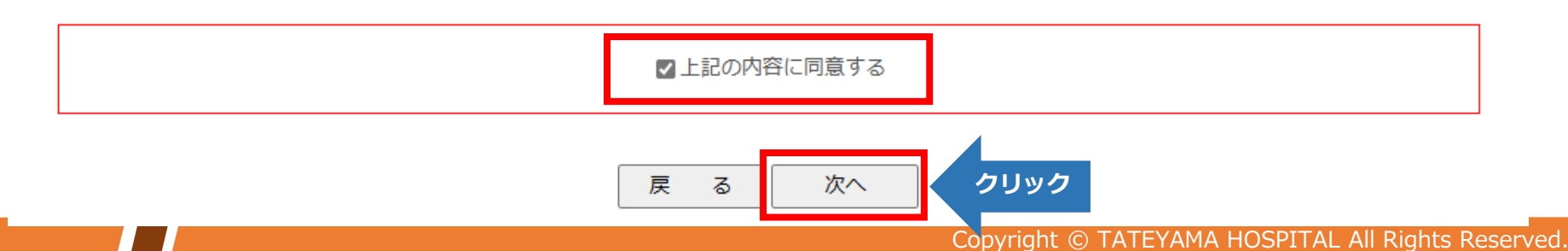

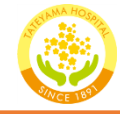

### ⑤ ご自身が使用しているメールアドレスを入力してください。

### 患者情報の入力

※新型コロナワクチン接種予約される方はメールアドレスの認証が必要になります。

※接種券番号(クーポン)をお持ちの方のみ予約ができます。

メールアドレス\*
 ※必ずお間違いないよう入力してください。
 ※メールドメイン「tokushukai.jp」の指定受信設定、もしくはメールが迷惑メールとして認識されないよう設定をお願い致します。設定後もメールが受信されていない場合は、迷惑メールフォルダや削除済みアイテム等にメールが届いていないかご確認をお願い致します。
 ※アクセス状況によっては、メールの送信にお時間がかかる場合がございます。
 送信後、しばらくお待ちください。

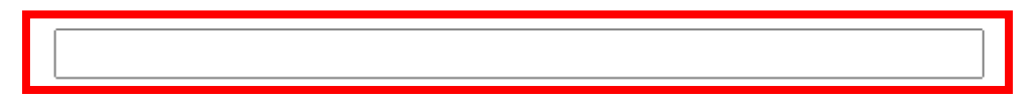

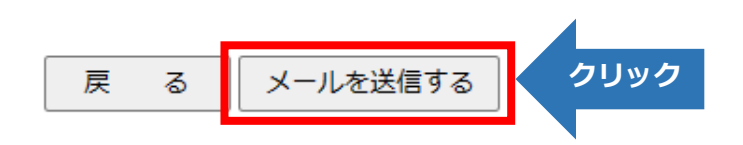

新型コロナワクチン予防接種予約方法⑥

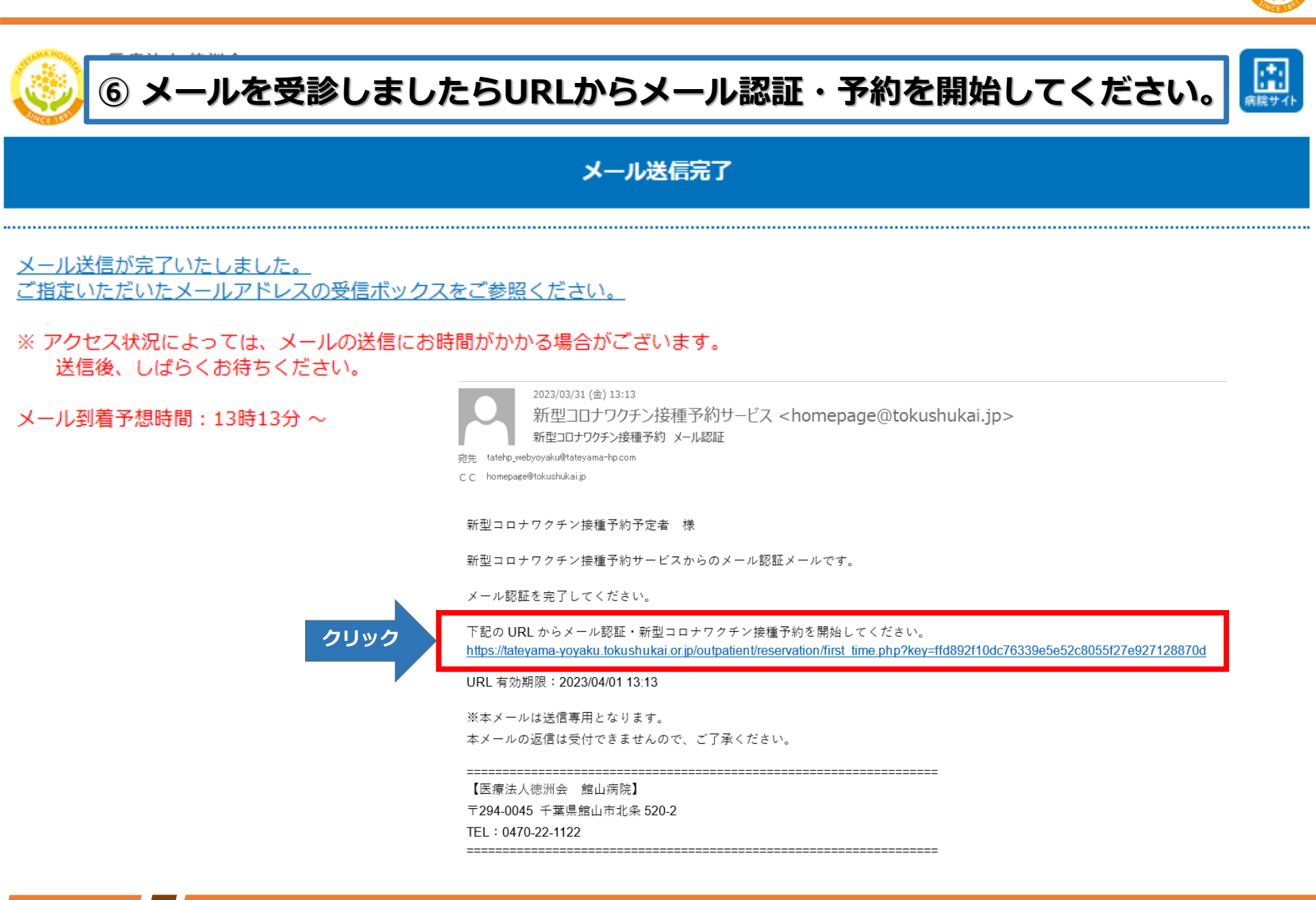

# 新型コロナワクチン予防接種予約方法⑦

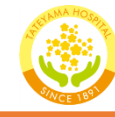

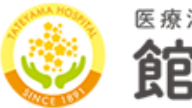

### ⑦ 質問事項の項目を入力してください

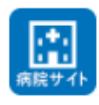

### 新型コロナワクチンについての質問事項

※新型コロナワクチンについての質問事項になります 新型コロナワクチン1回目接種済み、2回目接種済みの方のみが対象になります。

※以下の内容にお答えください。

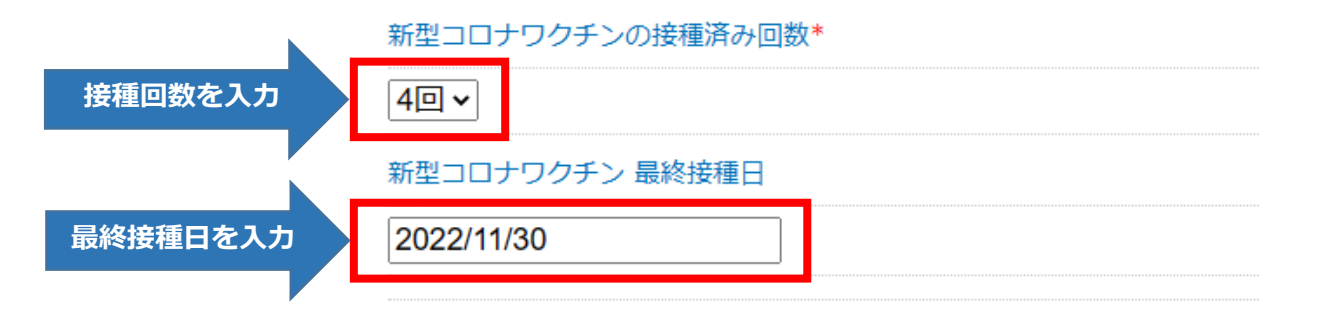

### 新型コロナワクチンに関する申告について

接種当日になって、申告に誤りがあった場合、接種できませんのでご注意ください。 上記、ご了承いただけましたら、「同意する」にチェックの上、送信してください。

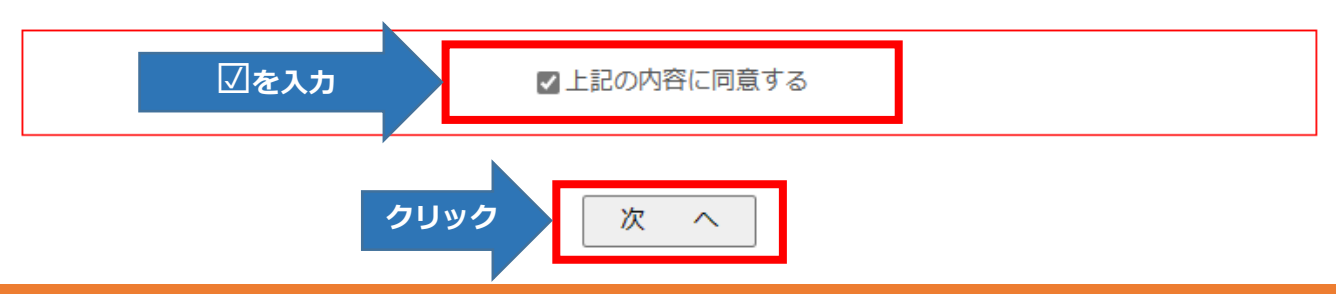

### 新型コロナワクチン予防接種予約方法⑧

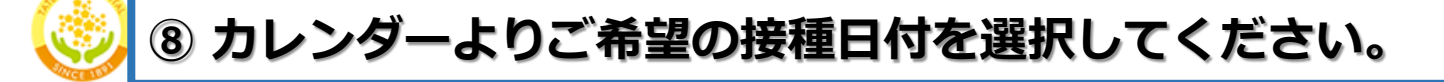

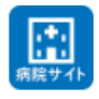

### 接種日の選択

※カレンダーから接種日を選択してください。(日付に記載の数字は残り枠数です)

### 予約できるのは1回の接種のみです。

(予約日は、最終接種日から3ヶ月後以降の、ご都合の良い日付をお選びください)

#### 2023年04月 予約スケジュール\*

<<前月 今月 翌月>>

| В    | 月    | 火              | 水                | 木                                    | 金           | ±         |
|------|------|----------------|------------------|--------------------------------------|-------------|-----------|
| 3/26 | 3/27 | 3/28           | 3/29             | 3/30                                 | 3/31        | 4/1       |
| 4/2  | 4/3  | 4/4            | クリック             | 4/6<br>残:5                           | 4/7<br>残:6  | 4/8       |
| 4/9  | 4/10 | ※残:残           | 数が表示されている        | <sup>4/13</sup><br>枠は <sup>残:6</sup> | 4/14<br>残:6 | 4/15      |
| 4/16 | 4/17 | 開いている<br>残:0にが | ます。<br>なると選択できませ | 4/20<br>残:6                          | 4/21<br>残:6 | 4/22      |
| 4/23 | 4/24 | 4/25           | 4/26             | 4/27<br>残:6                          | 4/28<br>残:6 | 4/29 昭和の日 |
| 4/30 | 5/1  | 5/2            | 5/3 憲法記念日        | <b>5/4</b> みどりの日                     | 5/5 こどもの日   | 5/6       |

接種日を選択してください。

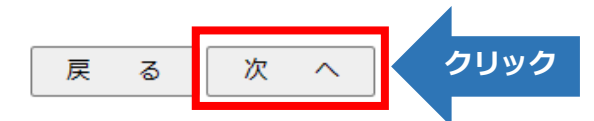

# 新型コロナワクチン予防接種予約方法⑨

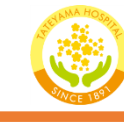

# 🍥 ⑨ カレンダーよりご希望の時間を選択してください。

病院サイト

### 接種日の選択

※カレンダーから接種日を選択してください。(日付に記載の数字は残り枠数です)

予約できるのは1回の接種のみです。

(予約日は、最終接種日から3ヶ月後以降の、ご都合の良い日付をお選びください)

2023年04月予約スケジュール\*

<<前月 今月 翌月>>

| В    | 月                                        | 火                                            | 水              | 木        | 金           | ±         |
|------|------------------------------------------|----------------------------------------------|----------------|----------|-------------|-----------|
| 3/26 | 3/27                                     | 3/28                                         | 3/29           | 3/30     | 3/31        | 4/1       |
| 4/2  | 4/3                                      |                                              | A/5            | 4/6      | 4/7<br>残:6  | 4/8       |
| 4/9  | <ul> <li>●丸の中が黒くな<sup>・</sup></li> </ul> | 安藤日時 (1) (1) (1) (1) (1) (1) (1) (1) (1) (1) | の選択の選択         | <b>X</b> | 4/14<br>残:6 | 4/15      |
| 4/16 | いれば正しく選択さています。                           | され                                           | ) - 14:15(残:5) | ŝ        | 4/21<br>残:6 | 4/22      |
| 4/23 | 4/24                                     |                                              | クリック           | 選択       | 4/28<br>残:6 | 4/29 昭和の日 |
| 4/30 | 5/1                                      |                                              |                | りの日      | 5/5 こどもの日   | 5/6       |

接種日を選択してください。

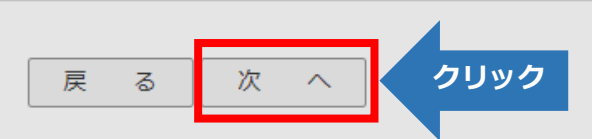

# 新型コロナワクチン予防接種予約方法⑩

### 🔟 選択した予約日時を確認してください。

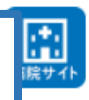

### 接種日の選択

※カレンダーから接種日を選択してください。(日付に記載の数字は残り枠数です)

予約できるのは1回の接種のみです。

(予約日は、最終接種日から3ヶ月後以降の、ご都合の良い日付をお選びください)

### 2023年04月 予約スケジュール\*

<<前月 今月 翌月>>

| В    | 月    | 火    | 水         | 木           | 金           | ±         |
|------|------|------|-----------|-------------|-------------|-----------|
| 3/26 | 3/27 | 3/28 | 3/29      | 3/30        | 3/31        | 4/1       |
| 4/2  | 4/3  | 4/4  | 4/5       | 4/6<br>残:5  | 4/7<br>残:6  | 4/8       |
| 4/9  | 4/10 | 4/11 | 4/12      | 4/13<br>残:6 | 4/14<br>残:6 | 4/15      |
| 4/16 | 4/17 | 4/18 | 4/19      | 4/20<br>残:6 | 4/21<br>残:6 | 4/22      |
| 4/23 | 4/24 | 4/25 | 4/26      | 4/27<br>残:6 | 4/28<br>残:6 | 4/29 昭和の日 |
| 4/30 | 5/1  | 5/2  | 5/3 憲法記念日 | 5/4 みどりの日   | 5/5 こどもの日   | 5/6       |

予約:新型コロナワクチン接種(ファイザー) (2023/04/06(木) 14:00~14:15

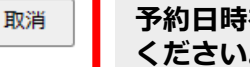

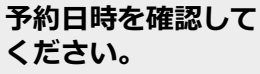

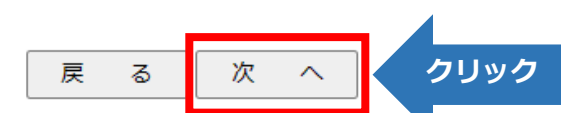

### 新型コロナワクチン予防接種予約方法⑪~⑬

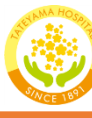

|                                                                      |                            | 入力内容の                                       | D確認        |                                                                                                    | A         |
|----------------------------------------------------------------------|----------------------------|---------------------------------------------|------------|----------------------------------------------------------------------------------------------------|-----------|
| る方の情報を入力してください。<br>かっていたということ、アイドホー                                  |                            |                                             |            | ◎ 館山病院<br>★★★★★★★★★★★★★★★★★★★★★★★★★★★★★★★★★★★★                                                                                                    | 27751 alt |
| 新ちの方は、おおれなて人方しててたさい。<br>須入力です。 <u>※接種券番号(クーポン)を</u> お持ちの方のみ予約ができます。  | ッエキロナフト                    | ※現時点でご予約は確定しておりませ/                          | Ú.,        |                                                                                                    |           |
|                                                                      | 必要手項を人刀                    | ※下記の内容で間違いがなければ「予約」をク                       | リックしてください。 | 新聞こしはアンタナン時間の学校の何子しました。<br>予約型代は終了しました。<br>※単時にアメールをご時期、使きいたメールアドレス間におかりします。                                                                                                    |           |
|                                                                      | ・ 接種 芬 番 号                 |                                             |            | ミメールの単語などによっては、含体科がたメールアドレス第二部だメールが結めは、場合がおります。<br>ミアウヤス決然によっては、メールのの前には問題がかかる場合がこれです。 法回義 しんかくとぼう                                                                                                    | 107580.   |
| 受診者の氏名*                                                              | ・氏名、カナ                     | 1.11.14                                     |            | ※複数予約を制成して行う際は、上級にある「ログアウト」であずログアウトを行って<br>ください。                                                                                                    | から予約を開始して |
| 11                                                                   | ・性別                        | ネット予約ID<br>                                 |            | 「ロペーレマははまする」の日刷または                                                                                                    | よPDF形式    |
| 受診着の氏名カナ                                                             | ・生年月日                      | ※予約情報の確認等でログインする際に必要で<br>※予約が完了するまで発行されません。 | टे गे.     | で保存でき                                                                                                    | ます。       |
| 11 : % :                                                             | ・メールアドレス                   | 20230501_6                                  |            | 1982                                                                                                    |           |
| 15月 *                                                                | ・電話番号                      |                                             |            | 1346462765663<br>2023064066 (20) 34 000-34,55                                                                                                    |           |
|                                                                      | ・郵便番号、住所                   |                                             |            |                                                                                                    |           |
| 年 ▼ 年 月 ▼ 月 日 ▼ 目 / 編                                                | ・申し込み種別                    | 6回目の接種日                                     |            | 標準件曲可 (クーパン)                                                                                                    |           |
| メールアドレス・                                                             |                            | 2023/05/11 (木) 14:00~14:15                  |            | 0000000111<br>91150/05.5                                                                                                    |           |
| ※ 予約完了メールが属きますので、必ず入力してください。                                         |                            | 受診者情報                                       |            | 923 6005 5127                                                                                                    |           |
| ※日中お電話がつながる電話番号を記載してください                                             |                            | 接種券番号(クーポン)                                 |            | 555<br>710                                                                                                    |           |
| 電活#号+                                                                |                            | 000000501                                   |            | 90480349783<br>107720155 (442)                                                                                                    |           |
|                                                                      |                            |                                             |            | S-A-7715-X<br>Loting_endpopulationstration                                                                                                    |           |
| (4)( 新使帝号) *                                                         |                            | 館山 徳子                                       |            | 4/70-22-1122                                                                                                    |           |
| (4所(物)) *                                                            |                            | 受診者の氏名力士                                    |            | (1)<br>* 24-061                                                                                                    |           |
|                                                                      |                            | タテヤマ トクコ                                    |            | *1000FL0306T#3.46L<00094.7779*?                                                                                                    |           |
| 任所(市区町村・構地) *                                                        |                            |                                             |            | CORA<br>CORA DOCK                                                                                                    |           |
|                                                                      |                            | 11.01<br>                                   |            | (1) 第三<br>(1) (1) (1) (1) (1) (1) (1) (1) (1) (1)                                                                                                    |           |
| 本日の申し込みはご本人もしくは代理人ですか? *                                             |                            |                                             |            | ペトラ キャママ 使用者との二(時所)                                                                                                    |           |
| ○ 木人 ○ 代理人<br>///目 1 //// 久本                                         |                            | 受診者の生年月日                                    |            | - 受診当日について                                                                                                    |           |
|                                                                      |                            | 14/2年2月1日(48歳)                              |            | := <b>9</b> ;148)                                                                                                    |           |
| 化埋入の氏名力于 *                                                           |                            | メールアドレス                                     |            | - 1024070<br>- 9985 - 100023-8899 - 8024070<br>- 4896 - 1000023-88200-2                                                                                                    |           |
| 载:                                                                   |                            | y.tsurumi@tateyama-hp.com                   |            | 調味市: 0470-23-1122                                                                                                    |           |
| 代理人とのご関係                                                             |                            | 電話番号                                        | ᄀᆂᆃᅉᇩᆖᆱᄵᅶ  | <ul> <li>● 学校委員会の公式</li> <li>● 学校委員会の公式</li> <li>● 学校会の公式</li> <li>● 学校会の公式</li> <li>● 学校会の公式<td></td></li></ul> |           |
|                                                                      |                            | 0470-22-1122                                | 人刀内谷に誤りか   | ・ワクテン使用ウーボンを排除してください。<br>・水の開始が目的な差損後(マイナンバーカード、開始後回時、約損時有以等)を決然してください。<br>・27.07にとした自然を採用の人気を使用やきないでいます。                                                                                                    |           |
| 個人情報保護に関する基本方針について                                                   |                            | 住所                                          | なけれは予約を確   | <ul> <li>「開発は広応した無かく現在であるみらなししてください」、</li> <li>・使用用用のを読まても実施してお使用できません。</li> </ul>                                                                                                    |           |
| 「個人情報保護に関す」基本方針」の内容についてご承知の上、お申し込みをいた。<br>(風人情報保護に関する基本方針」は、こちらからご確認 | だきますよう、お願いいたします。<br>こください。 | 〒 294-0045<br>千葉県館山市北条520-1                 | 定する。       | - 四代化学不久/動用的必要です。<br>※利益の構成的                                                                                                    |           |
| 人情報同意                                                                | 、近張してくたさい。                 | 本日の申し込みはご本人もしくは代理                           | してすか?      | <ul> <li>予注意</li> <li>よる場所を知んでいるかどからもの</li> <li>20日</li> <li>20日</li> </ul>                                                                                                    |           |
|                                                                      |                            | 本人                                          |            |                                                                                                    |           |
|                                                                      |                            |                                             |            | a man the second second                                                                                                    |           |